# **Dray**Tek

# KPN IPoE Vigor2960 & Vigor3900

Dray Tek

Your reliable networking solutions partner

# **Dray**Tek

# Inhoudsopgave

| IPoE                          | . 3 |
|-------------------------------|-----|
| IPoE icm WAN IP-Aliassen      | .4  |
| Routing > Policy Route        | .6  |
| IPoE icm IP Routed Subnet     | . 7 |
| IP Routed Subnet configuratie | . 8 |

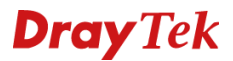

# IPoE

IPoE staat voor Internet Protocol over Ethernet, deze methode wordt sinds kort gebruikt door KPN om snelheden boven de 100Mbps aan te bieden. In het verleden was het voor een KPN verbinding noodzakelijk om de internet verbinding op te bouwen middels PPPoE (gebruikersnaam + wachtwoord). Alle huidige producten van DrayTek ondersteunen IPoE, de configuratie hiervan vindt plaats in het Static or Dynamic IP tabblad van de WAN interface.

De IP-adressen die we gebruiken zijn fictief, u ontvangt van uw provider een overzicht met IPadressen welke u kunt gebruiken.

Er zijn twee mogelijke oplossingen om IPoE op een DrayTek product te configureren, we zullen beide mogelijkheden in deze handleiding bespreken.

- 1. IPoE op basis van IP-Aliassen
- 2. IPoE op basis van een Routed Subnet

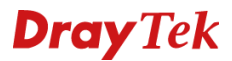

## **IPoE icm WAN IP-Aliassen**

Bij een IPoE verbinding op basis van WAN IP-Aliassen worden de beschikbare adressen allemaal gekoppeld aan de WAN interface van de DrayTek. Alle LAN clients zullen op basis van NAT naar buiten toe communiceren.

In ons voorbeeld gebruiken wij de volgende IP gegevens:

| WAN IP-adres | :145.54.115.x                  |
|--------------|--------------------------------|
| Subnetmask   | : 255.255.255.252, oftewel /30 |
| Gateway      | :145.54.115.x                  |
|              |                                |
| IP-Alias 1   | :92.67.218.x                   |
| IP-Alias 2   | :92.67.218.x                   |
| IP-Alias 3   | :92.67.218.x                   |
|              |                                |

Het WAN IP-adres is alleen te gebruiken om de verbinding met KPN op te bouwen, de internet verbinding zelf zal verlopen via de beschikbare IP-Aliassen.

De volgende instellingen zijn belangrijk:

| Enable        | : Aanvinken om het WAN profiel te activeren        |
|---------------|----------------------------------------------------|
| Description   | : Beschrijving van de verbinding (optioneel)       |
| Port          | : Welke WAN poort is de KPN verbinding aangesloten |
| IPv4 Protocol | : Selecteer hier Static                            |

| Global      | PPTP             | Static       | DHCP       | PPPoE              | StaticV6           | DHCPV6            |                          |
|-------------|------------------|--------------|------------|--------------------|--------------------|-------------------|--------------------------|
| Profile (ma | x length:7) :    | wan1         |            |                    |                    |                   |                          |
| Descriptio  | n :              | KPN IPoE     | KPN IPoE   |                    |                    |                   |                          |
| Port :      |                  | WAN1         | ~          | ·                  |                    |                   |                          |
| Default MA  | C Address :      | Enable       | Disable    |                    |                    |                   |                          |
| MAC Addr    | 888 :            | 00:50:7f:ed: | df:d9      |                    |                    |                   |                          |
| IPv4 Proto  | col :            | Static       | ~          | ·                  |                    |                   |                          |
| Mode :      |                  | NAT          | ~          | NAT operation      | to packet is only  | applied when they | come from an NAT mode LA |
| IPv6 Proto  | col :            | Link Local   | ~          | ·                  |                    |                   |                          |
| Enable Scl  | nedule Reconnect | t: OEnable   | Disable    |                    |                    |                   |                          |
| VLAN Tag    | :                | Enable       | Disable er | nable it only wher | n your ISP require | es tagged VLAN    |                          |
| VLAN ID :   |                  | 0            |            |                    |                    |                   |                          |
| Priority(80 | 2 1n) ·          | 0            |            |                    |                    |                   |                          |

Klik vervolgens op het Static tabblad.

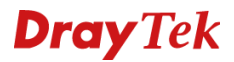

De volgende instellingen zijn van belang op dit Static tabblad:

| IP Address            | : Geef het WAN IP-adres op welke u van uw provider hebt ontvangen.                |
|-----------------------|-----------------------------------------------------------------------------------|
| Subnet Mask           | : Geef het subnet mask op welke u van uw provider hebt ontvangen.                 |
| Gateway IP Address    | : Geef het Gateway IP-adres op welke u van uw provider hebt                       |
|                       | ontvangen.                                                                        |
| DNS Server IP Address | : Geef hier de DNS servers op van uw provider.                                    |
| IP Alias:             | : Geef hier de beschikbare IP-Aliassen op welke u hebt ontvangen van uw provider. |

| Global PPTP                                                                               | Static DHCP                                        | PPPoE StaticV6 DHCPV6 |                        |
|-------------------------------------------------------------------------------------------|----------------------------------------------------|-----------------------|------------------------|
| IP Address :                                                                              | 145.54.115                                         |                       |                        |
| Subnet Mask :                                                                             | 255.255.255.252/30                                 | ~                     |                        |
| Gateway IP Address :                                                                      | 145.54.115                                         |                       |                        |
|                                                                                           | 🕼 Add  🛗 Save                                      | Pro                   | ofile Number Limit : 6 |
|                                                                                           | DNS Server IP Address                              |                       |                        |
| DNS Server IP Address :                                                                   | 194.151.228.18                                     |                       | Ŵ                      |
|                                                                                           | 194.151.228.34                                     |                       | ŵ                      |
|                                                                                           | Add Save                                           |                       | La realized Land - La  |
| ID Alian                                                                                  | 02 67 2                                            |                       | m                      |
| IP Alias :                                                                                | 92.67.2                                            |                       | ش<br>ش                 |
| IP Alias :                                                                                | 92.67.2<br>92.67.2<br>92.67.2                      |                       | 0<br>0<br>0            |
| IP Alias :<br>MTU/MRU :                                                                   | 92.67.2<br>92.67.2<br>92.67.2<br>1500              |                       | 0<br>0<br>0            |
| IP Alias :<br>MTU/MRU :<br>Connection Detection Mode :                                    | 92.67.2<br>92.67.2<br>92.67.2<br>1500<br>ARP       | v                     | 00<br>00<br>00         |
| IP Alias :<br>MTU/MRU :<br>Connection Detection Mode :<br>Connection Detection Interval : | 92.67.2<br>92.67.2<br>92.67.2<br>1500<br>ARP<br>10 | v second(s)           | 00<br>00<br>00         |

Klik op Apply om de instellingen op te slaan, de WAN verbinding zal indien juist geconfigureerd nu online moeten komen. Dit kunt u controleren bij de Online Status.

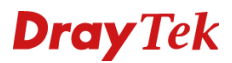

# **Routing > Policy Route**

Middels Routing > Policy Route kunt u de route naar buiten toe bepalen, deze zal namelijk via één van de beschikbare IP-Aliassen moeten verlopen. In de DrayTek gaat u naar Routing > Policy Route en klikt u op Add.

De volgende instellingen zijn van belang:

| Enable              | : Aanvinken om het profiel te activeren                                                                    |
|---------------------|----------------------------------------------------------------------------------------------------|
| Protocol            | : Deze kunt u op Any laten staan, eventueel hebt u de keuze tussen oa TCP/UDP/ICMP                         |
| Source Type         | : De Source is uw LAN subnet, in dit geval kunt u deze op Any laten staan.                                 |
| Destination Type    | : Dit is het internet, ook hier kunt u Any selecteren.                                                     |
| Out-going Rule      | : Selecteer hier User Defined.                                                                             |
| Out-going Interface | : Selecteer hier de actieve WAN interface.                                                                 |
| Use IP Alias        | : Selecteer hier Interface Alias.                                                                          |
| IP Alias            | : Hier krijgt u de IP-Aliassen te zien die zijn opgegeven. Selecteer één van de<br>beschikbare IP-Aliassen |

Klik op Apply om de Policy Route op te slaan.

| Profile :                  | IPoE over Alias             |
|----------------------------|-----------------------------|
| Chapter Enable             |                             |
| Priority :                 | Normal 🗸 🥑                  |
| Protocol :                 | ALL 🗸                       |
| Time                       |                             |
| Time Objects :             | × ×                         |
| Source                     |                             |
| Source Type :              | Any 🗸                       |
| Destination                |                             |
| Destination Type :         | Any 🗸                       |
| Route Rule                 |                             |
| Out-going Rule :           | User Defined v              |
| Out-going Interface :      | wan1 🗸                      |
| Out-going (Gateway) :      | (Optional)                  |
| Mode :                     | NAT 🗸                       |
| Use IP Alias :             | Interface Alias 🗸           |
| IP Alias :                 | 92.67.2                     |
| Failover to Next Rule :    | Enable Disable              |
| when interface down        |                             |
| when target                | ping Fail v for 3 v seconds |
| Failback (Quick Recover) : | Enable                      |
|                            |                             |

De overige instellingen zijn niet van belang, u kunt op OK klikken om de instellingen op te slaan. Test vervolgens met een PC/Laptop of u gebruik kunt maken van het internet. Probeer tevens de website <u>www.watismijnip.nl</u> te benaderen om te zien of u naar buiten gaat met het geselecteerde Alias adres.

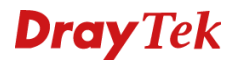

## **IPoE icm IP Routed Subnet**

Bij een IPoE verbinding op basis van een IP Routed Subnet hebt u de mogelijkheid om een LAN client (PC of Server) een publiek IP-adres te geven. Deze PC of server is vervolgens rechtstreeks vanaf het internet bereikbaar op dit IP-adres. Daarnaast kunt u op deze manier een 2<sup>e</sup> router/firewall aansluiten op de DrayTek en deze een publiek IP-adres geven.

In ons voorbeeld gebruiken wij de volgende IP gegevens:

| WAN IP-adres     | :145.54.115.x                  |
|------------------|--------------------------------|
| Subnetmask       | : 255.255.255.252, oftewel /30 |
| Gateway          | :145.54.115.x                  |
| IP-Routed Subnet | : 92.67.218.x/29               |

Het WAN IP-adres is alleen te gebruiken om de verbinding met KPN op te bouwen, de internet verbinding zelf zal verlopen via het IP Routed Subnet.

De volgende instellingen zijn belangrijk:

| IP Address            | : Geef het WAN IP-adres op welke u van uw provider hebt ontvangen. |
|-----------------------|--------------------------------------------------------------------|
| Subnet Mask           | : Geef het subnet mask op welke u van uw provider hebt ontvangen.  |
| Gateway IP Address    | : Geef het Gateway IP-adres op welke u van uw provider hebt        |
|                       | ontvangen.                                                         |
| DNS Server IP Address | : Geef hier de DNS servers op van uw provider.                     |

| Global PPTP                                                                               | Static DHC                                              | P     | PPPoE     | StaticV6 | DHCPV6 |                                                                                             |
|-------------------------------------------------------------------------------------------|---------------------------------------------------------|-------|-----------|----------|--------|---------------------------------------------------------------------------------------------|
|                                                                                           |                                                         |       |           |          |        |                                                                                             |
| IP Address :                                                                              | 145.54.115                                              |       | ]         |          |        |                                                                                             |
| Subnet Mask :                                                                             | 255.255.255.252/30                                      | ) v   |           |          |        |                                                                                             |
| Gateway IP Address :                                                                      | 145.54.115                                              |       | ]         |          |        |                                                                                             |
|                                                                                           | 🕼 Add  🛗 Sav                                            | ve    |           |          |        | Profile Number Limit :                                                                      |
|                                                                                           | DNS Server IP Add                                       | dress |           |          |        |                                                                                             |
| DNS Server IP Address :                                                                   | 194.151.228.18                                          |       |           |          |        | Ŵ                                                                                           |
|                                                                                           | 194.151.228.34                                          |       |           |          |        | Ŵ                                                                                           |
|                                                                                           |                                                         | -     |           |          |        | Profile Number Limit : 2                                                                    |
|                                                                                           | ID Add Sav                                              |       |           |          |        |                                                                                             |
| IP Alias :                                                                                | IP 92.67.2                                              |       |           |          |        | Ŵ                                                                                           |
| IP Alias :                                                                                | IP<br>92.67.2<br>92.67.2                                |       |           |          |        | <u></u>                                                                                     |
| IP Alias :                                                                                | IP<br>92.67.2<br>92.67.2<br>92.67.2                     |       |           |          |        | <u>ش</u>                                                                                    |
| IP Alias :<br>MTU/MRU :                                                                   | P<br>92.67.2<br>92.67.2<br>92.67.2<br>1500              |       |           |          |        | <u>ش</u><br>ش<br>ش                                                                          |
| IP Alias :<br>MTU/MRU :<br>Connection Detection Mode :                                    | P<br>92.67.2<br>92.67.2<br>92.67.2<br>1500<br>ARP       | ~     |           |          |        | 1<br>1<br>1<br>1<br>1<br>1<br>1<br>1<br>1<br>1<br>1<br>1<br>1<br>1<br>1<br>1<br>1<br>1<br>1 |
| IP Alias :<br>MTU/MRU :<br>Connection Detection Mode :<br>Connection Detection Interval : | P<br>92.67.2<br>92.67.2<br>92.67.2<br>1500<br>ARP<br>10 | ×     | second(s) |          |        | <u>ش</u><br>ش                                                                               |

Klik op Apply om het WAN profiel op te slaan.

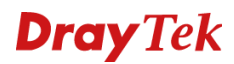

# **IP Routed Subnet configuratie**

U dient nu een IP Routed Subnet aan te maken op de LAN interface van de DrayTek, dit kan door naar LAN > General Setup te gaan en hier op Add te klikken om een nieuwe LAN interface te creëren. De volgende instellingen zijn belangrijk:

| Profile     | : Geef de LAN interface een naam                                                                                                    |
|-------------|----------------------------------------------------------------------------------------------------|
| Enable      | : Aanvinken om het WAN profiel te activeren                                                                                                    |
| Description | : Optioneel een extra beschrijving toevoegen                                                                                                    |
| VLAN ID     | : Geef hier een VLAN ID op die nog niet in gebruik is                                                                                                    |
| Mode        | : Selecteer Routing                                                                                                    |
| IP Address  | : Dit is het 1 <sup>e</sup> beschikbare IP-adres, hier kunt u <u>niet</u> het netwerkadres of NetwerkID opgeven.                                                 |
| Subnet Mask | : Het bijbehorende subnet mask, in de meeste gevallen een /29 of te wel een 255.255.255.248.                                                                     |
| DHCP        | : Eventueel kunt u op basis van DHCP de beschikbare IP-adressen<br>uitdelen. Uiteraard is het ook mogelijk om het IP-adres statisch op te<br>geven in de client. |
| DHCP DNS    | : Geef hier de DNS adressen op die u van uw provider hebt ontvangen.                                                                                             |

| eral Setup                                                                                   |                                                                                    |      |                                                                                                    |  |
|----------------------------------------------------------------------------------------------|------------------------------------------------------------------------------------|------|----------------------------------------------------------------------------------------------------|--|
| Profile (max length:7) :                                                                     | Public                                                                             |      | 1                                                                                                    |  |
| Enable                                                                                       |                                                                                    |      |                                                                                                    |  |
| Description :                                                                                | Public IP Routed                                                                   |      | (Optional)                                                                                                    |  |
| VLAN ID :                                                                                    | 29                                                                                 |      |                                                                                                    |  |
| Priority(802.1p)                                                                             | 0                                                                                  | ×    |                                                                                                    |  |
| Default MAC Address                                                                          | 🛞 Enable 💿 Disab                                                                   | de   |                                                                                                    |  |
| MAC Address :                                                                                | 00.50.71.ed.dt.d8                                                                  |      | 1                                                                                                    |  |
| Pv4 Protocol :                                                                               | static                                                                             |      |                                                                                                    |  |
| Mode :                                                                                       | ROUTING                                                                            | *    | If choose ROUTING mode, packets will not do NAT operation at any WAN sides                                                                           |  |
| IP Address :                                                                                 | 92.67.2                                                                            |      |                                                                                                    |  |
| Subnet Mask :                                                                                | 255 255 255 248/29                                                                 | ~    |                                                                                                    |  |
| Connection Detection Mode                                                                    | None                                                                               | v    |                                                                                                    |  |
| DHCP Server :                                                                                | Enable 💿 Disab                                                                     | le   |                                                                                                    |  |
| DHCP Start IP :                                                                              | 92 167 2                                                                           | 0.15 |                                                                                                    |  |
| DHCP End IP :                                                                                | 92.167.2                                                                           |      | 1                                                                                                    |  |
|                                                                                              | 🖏 Add 🛗 Save Profile Number Lim                                                    |      |                                                                                                    |  |
|                                                                                              |                                                                                    |      |                                                                                                    |  |
|                                                                                              | DHCP DNS                                                                           |      |                                                                                                    |  |
| DHCP DNS :                                                                                   | DHCP DNS<br>194.151.228.18                                                         |      |                                                                                                    |  |
| DHCP DNS :                                                                                   | DHCP DNS<br>194 151 228 18<br>194 151 228 34                                       |      |                                                                                                    |  |
| DHCP DNS :                                                                                   | DHCP DNS<br>194 151 228 18<br>194 151 228 34                                       |      |                                                                                                    |  |
| DHCP DNS :<br>DHCP IP Lease Time :                                                           | DHCP DNS<br>194.151.228.18<br>194.151.228.34<br>86400                              |      | Seconds (min: 300, MAX: 604800)                                                                                                    |  |
| DHCP DNS :<br>DHCP IP Lease Time :<br>DHCP Routers :                                         | DHCP DNS<br>194.151.228.18<br>194.151.228.34<br>86400                              |      | Seconds (min: 300, MAX: 604000)<br>(Modify gateway IP for DHCP clients. Optional)                                                                    |  |
| DHCP DNS :<br>DHCP IP Lease Time :<br>DHCP Routers :<br>DHCP Next Server :                   | DHCP DNS<br>194.151.228.18<br>194.151.228.34<br>86400                              |      | Seconds (min: 300, MAX: 604800)<br>(Modify gateway IP for DHCP clients. Optional)<br>(Optional)                                                      |  |
| DHCP DNS :<br>DHCP IP Lease Time :<br>DHCP Routers :<br>DHCP Next Server :                   | DHCP DNS<br>194.151.228.18<br>194.151.228.34<br>866400                             |      | Seconds (min: 300, MAX: 604800)<br>(Modify gateway IP for DHCP clients. Optional)<br>(Optional)<br>Profile Number Limit                              |  |
| DHCP DNS :<br>DHCP IP Lease Time :<br>DHCP Routers :<br>DHCP Next Server :                   | DHCP DNS<br>194.151.228.18<br>194.151.228.34<br>86400<br>Add M Save<br>DHCP Option |      | Seconds (min: 300, MAX: 604800)<br>(Modify gateway IP for DHCP clients. Optional)<br>(Optional)<br>Profile Number Limit<br>Value                     |  |
| DHCP DNS :<br>DHCP IP Lease Time :<br>DHCP Routers :<br>DHCP Next Server :                   | DHCP DNS<br>194.151.228.18<br>194.151.228.34<br>86400<br>66400<br>DHCP Option      |      | Seconds (min: 300, MAX: 604800)<br>(Modify gateway IP for DHCP clients. Optional)<br>(Optional)<br>Profile Number Limit<br>Value<br>No items to show |  |
| DHCP DNS :<br>DHCP IP Lease Time :<br>DHCP Routers :<br>DHCP Next Server :<br>DHCP Options : | DHCP DNS<br>194.151.228.18<br>194.151.228.34<br>86400<br>Add 🛗 Save<br>DHCP Option |      | Seconds (min: 300, MAX: 604800)<br>(Modify gateway IP for DHCP clients. Optional)<br>(Optional)<br>Profile Number Limit<br>Value<br>No items to show |  |

# **Dray** Tek

Klik op Apply om de instellingen op te slaan, u kunt nu een PC/Laptop aansluiten op de LAN poort van de DrayTek. Deze PC of Laptop kunt u vervolgens een IP-adres geven welke in dit IP Routed subnet valt. De Gateway van uw PC of Laptop zal verwijzen naar het IP-adres wat u hierboven hebt geconfigureerd.

# **Dray** Tek

## Voorbehoud

We behouden ons het recht voor om deze en andere documentatie te wijzigen zonder de verplichting gebruikers hiervan op de hoogte te stellen. Afbeeldingen en screenshots kunnen afwijken.

## Copyright verklaring

© 2019 DrayTek. Alle rechten voorbehouden. Niets uit deze uitgave mag worden vermenigvuldigd, opgeslagen in een geautomatiseerd gegevensbestand, of openbaar gemaakt, in enige vorm of op enige wijze, hetzij elektronisch, mechanisch, door fotokopieën, opnamen, of enige andere manier, zonder voorafgaande toestemming van de uitgever.

Voor zover het maken van kopieën uit deze uitgave is toegestaan op grond van artikel 16B Auteurswet 1912 j° het Besluit van 20 juni 1974, St.b. 351, zoals gewijzigd bij Besluit van 23 augustus 1985, St.b. 471 en artikel 17 Auteurswet 1912, dient men de daarvoor wettelijk verschuldigde vergoedingen te voldoen aan de Stichting Reprorecht. Voor het opnemen van gedeelte(n) uit deze uitgave in bloemlezingen, readers of andere compilatie- of andere werken (artikel 16 Auteurswet 1912), in welke vorm dan ook, dient men zich tot de uitgever te wenden.

Ondanks alle aan de samenstelling van deze handleiding bestede zorg kan noch de fabrikant, noch de auteur, noch de distributeur aansprakelijkheid aanvaarden voor schade die het gevolg is van enige fout uit deze uitgave.

#### Registreren

U kunt via www.draytek.nl/registratie uw product registreren. Geregistreerde gebruikers worden per e-mail op de hoogte gehouden van nieuwe firmware versies en ontwikkelingen.

## Trademarks

Alle merken en geregistreerde merken zijn eigendom van hun respectievelijke eigenaren.